VŠB TECHNICKÁ | UBYTOVACÍ |||| UNIVERZITA | A STRAVOVACÍ OSTRAVA | SLUŽBY

# Manuál pro podávání žádostí o ubytování

# Podávání žádostí

Na stránce <u>https://iskam.vsb.cz/</u> popř. <u>https://iskam.vsb.cz/Login</u> se zájemci o ubytování přihlásí do informačního systému kolejí.

### 1. Přihlášení

Způsob přihlášení je řešen v manuálu "Přihlášení do ISKAMu a základní orientace".

## 2. Podání žádosti

| •\$•           | Účet - Ubytování -              | ODHLÁSIT Z SSO ODHLÁSIT |
|----------------|---------------------------------|-------------------------|
|                | Přehled ubytování               |                         |
| ZÁKLADNÍ ÚDAJE | Žádosti o ubytování (pořadníky) | ✓ UPRAVIT               |

Zájemce o ubytování si v kartě "Ubytování – Žádosti o ubytování (Pořadníky)" vybere požadovaný pořadník:

- pořadník "Zájemci o ubytování z ČR a SR" je určen pro zájemce z ČR a ze SR
- pořadník "Foreign student except Slovakia/Zahraniční student kromě SR" je určen pro zájemce o ubytování ze zahraniční kromě zájemců ze Slovenské republiky
- pořadník "Letní ubytování (zájemci z ČR a SR)" je určen pro zájemce o ubytování přes letní měsíce (červenec – srpen) pro studenty z ČR a SR
- pořadník "Summer accommodation (foreign student)/Letní ubytování (zahraniční student)" je určen pro zájemce o ubytování přes letní měsíce (červenec – srpen) pro studenty ze zahraničí kromě SR

Po vybrání správného pořadníku zájemce klikne na tlačítko pro podání nové žádosti.

| POŘADNÍKY |                                                                                                    |
|-----------|----------------------------------------------------------------------------------------------------|
|           | Pořadník                                                                                                    |
|           | Foreign student except Slovakia / Zahranični student kromě SR 2022/2023 (01.09.2022 - 30.06 *<br>Zájemci o ubytování z ČR a SR 2022/2023 (01.09.2022 - 30.06.2023) |
|           | Máte možnost podat žádost o ubytování                                                                                                    |
|           | NOVÁ ŽÁDOST                                                                                                    |

#### 3. Výběr preferovaného data nástupu

Při podávání žádosti si žadatel VYBERE preferované DATUM NÁSTUPU. Datum odchodu je pro všechny stanoveno. Z kapacitních důvodů může být datum nástupu změněno ze strany pracovníků Ubytovací kanceláře.

Žadatel (zahraniční student mimo SK) může také napsat své požadavky na ubytování (spolubydlící) do políčka Další požadavky.

V případě zájmu o párové ubytování (ON a ONA) napíše žadatel do políčka Další požadavky: Mám zájem o párové ubytování s *Příjmení a jméno partnera*.

Svůj výběr zájemce potvrdí tlačítkem Podat žádost a žádost bude podána.

| Preferovaná kolej: | Vysoká škola báňská | *        |  |
|--------------------|---------------------|----------|--|
| Nâhradnî kolej:    | Vysoká škola báňská | ~        |  |
| Plán od:           | 01.09.2022          | <b>H</b> |  |
| Plán do:           | 30.06.2023          |          |  |
| Další požadavky    |                     |          |  |

Žádost je podaná a momentálně ve stavu Nerozhodnutá.

| POŘADNÍKY    |                                                                                                    |                                                                                                    |
|--------------|----------------------------------------------------------------------------------------------------|----------------------------------------------------------------------------------------------------|
|              | adník                                                                                                    |                                                                                                    |
|              | Zájemci o ubytování z ČR a SR 2023/2024 (18.0<br>Foreign student except Slovakia / Zahraniční s<br>Zájemci o ubytování z ČR a SR 2022/2023 (06.0 | 9.2023 - 30.06.2024) *<br>tudent kromě SR 2022/2023 (06.03.2023 - 30.06<br>13.2023 - 30.06.2023) * |
|              | Žć                                                                                                    | ıdost                                                                                              |
|              | Stav žádosti:                                                                                                    | Nerozhodnutá                                                                                       |
|              | Preferovaná kolej:                                                                                                    | Vysoká škola báňská                                                                                |
|              | Náhradní kolej:                                                                                                    | Vysoká škola báňská                                                                                |
|              | Preferovaný pokoj:                                                                                                    | A 913B ZRUŠIT PREFEROVANÝ POKOJ                                                                    |
| Pokud se žád | lost uspokojí na kolej, ve které máte preferovaný                                                                                                | pokoj, automaticky se vám tento pokoj přidělí.                                                     |
|              | Plán od:                                                                                                    | 07.09.2023                                                                                         |
|              | Plán do:                                                                                                    | 28.06.2024                                                                                         |
|              | Body:                                                                                                    | 120                                                                                                |
|              | Škola:                                                                                                    | Vyberte školu ze seznamu 🗸                                                                         |
|              | Potvrzení o studiu:                                                                                                    | <u>Přidat potvrzení o studiu</u>                                                                   |
|              | Potvrzení o studiu podávají p                                                                                                    | ouze studenti OSU a jiných VŠ                                                                      |

V případě, že žadatel již bydlí na kolejích, objeví se mu v žádosti preferovaný pokoj (stávající pokoj, kde bydlí). Pokud se žádost uspokojí, ve které má žadatel preferovaný pokoj, automaticky se pokoj přidělí.

Důležité!! Stávající pokoj nemusí být však schválen. Nutno zkontrolovat po schválení žádosti, zda-li vám byl pokoj schválen (alokován), viz. bod 4. Výběr pokoje.

Žadatel má možnost zrušit si preferovaný pokoj z minulého ubytování a později mít možnost výběru pokoje.

Žadatel vybere typ školy, na kterou nastupuje, a vloží **potvrzení o studiu**.

Žadateli, který v době podání žádosti bydlí na kolejích a má složenou kauci (depozit), zůstane tento depozit v systému ISKAM pro následující rok.

Ostatní žadatelé musí spolu s podanou žádostí uhradit depozit dle aktuálních instrukcí pro danou žádost (Časový harmonogram ubytování).

|  | dník                                                                                                    |                                                                                                |
|--|----------------------------------------------------------------------------------------------------|------------------------------------------------------------------------------------------------|
|  | Zájemci o ubytování z ČR a SR 2023/2024 (18.0<br>Foreign student except Slovakia / Zahraniční st<br>Zájemci o ubytování z ČR a SR 2022/2023 (06.0 | 9.2023 - 30.06.2024)<br>tudent kromě SR 2022/2023 (06.03.2023 - 30.06<br>13.2023 - 30.06.2023) |
|  | Žá                                                                                                    | dost                                                                                           |
|  | Stav žádosti:                                                                                                    | Nerozhodnutá                                                                                   |
|  | Preferovaná kolej:                                                                                                    | Vysoká škola báňská                                                                            |
|  | Náhradní kolej:                                                                                                    | Vysoká škola báňská                                                                            |
|  | Plán od:                                                                                                    | 04.09.2023                                                                                     |
|  | Plán do:                                                                                                    | 28.06.2024                                                                                     |
|  | Body:                                                                                                    | 36                                                                                             |
|  | Škola:                                                                                                    | Vyberte školu ze seznamu 🗸                                                                     |
|  | Potvrzení o studiu:                                                                                                    | Přidat potvrzení o studiu                                                                      |

Pokud se žádost **změní na Předběžně uspokojená**, znamená to, že žadateli bude přiděleno ubytování.

# 4. Výběr pokoje

Dle aktuálních instrukcí pro danou žádost (Časový harmonogram ubytování) dojde ke změně stavu žádosti na **Uspokojená**.

- a) **Studenti,** kteří měli zájem o **rezervaci svého pokoje, a rezervace bude možná,** budou mít tento pokoj schválen (alokován).
- b) Studenti, kteří měli zájem o rezervaci svého pokoje, a rezervace NEBUDE možná (tj. pokoj nebyl alokován), si budou pokoj vybírat vytvářet rezervaci dle dat uvedených v Časovém harmonogramu ubytování.
- c) Studenti, kteří nemají zájem o rezervaci svého pokoje, a studenti, kteří v současné době na kolejích nebydlí, mají možnost si pokoj vybrat – vytvořit rezervaci dle dat uvedených v Časovém harmonogramu ubytování

| Poře                                                                                            | adník                                                                         |
|-------------------------------------------------------------------------------------------------|-------------------------------------------------------------------------------|
| Foreign student except Slovakia / Zahraniční s<br>Zájemci o ubytování z ČR a SR 2022/2023 (01.0 | itudent kromě SR 2022/2023 (01.09.2022 – 30.06 *<br>9.2022 – 30.06.2023)<br>* |
| žć                                                                                              | idost                                                                         |
| Stav žádosti:                                                                                   | Uspokajená<br>Vytvařit rezervaci                                              |
| Přidělená kolej:                                                                                | Vysoká škola báňská                                                           |
| Preferovaná kolej:                                                                              | Vysoká škola báňská                                                           |
| Náhradní kolej:                                                                                 | Vysoká škola báňská                                                           |
| Preferovaný pokoj:                                                                              |                                                                               |
| Plán od:                                                                                        | 01.09.2022                                                                    |
| Plán do:                                                                                        | 30.06.2023                                                                    |
| lsem ubytovaný a mám složenou kauci:                                                            |                                                                               |

Zde uvidíte pokoje možné k výběru.

Blok = budova

Počet lůžek = druh pokoje (1-lůžkový, 2-lůžkový, 3-lůžkový)

Důležité!! Pokud chcete být na pokoji s vaším kamarádem, oba si musíte vybrat stejný pokoj.

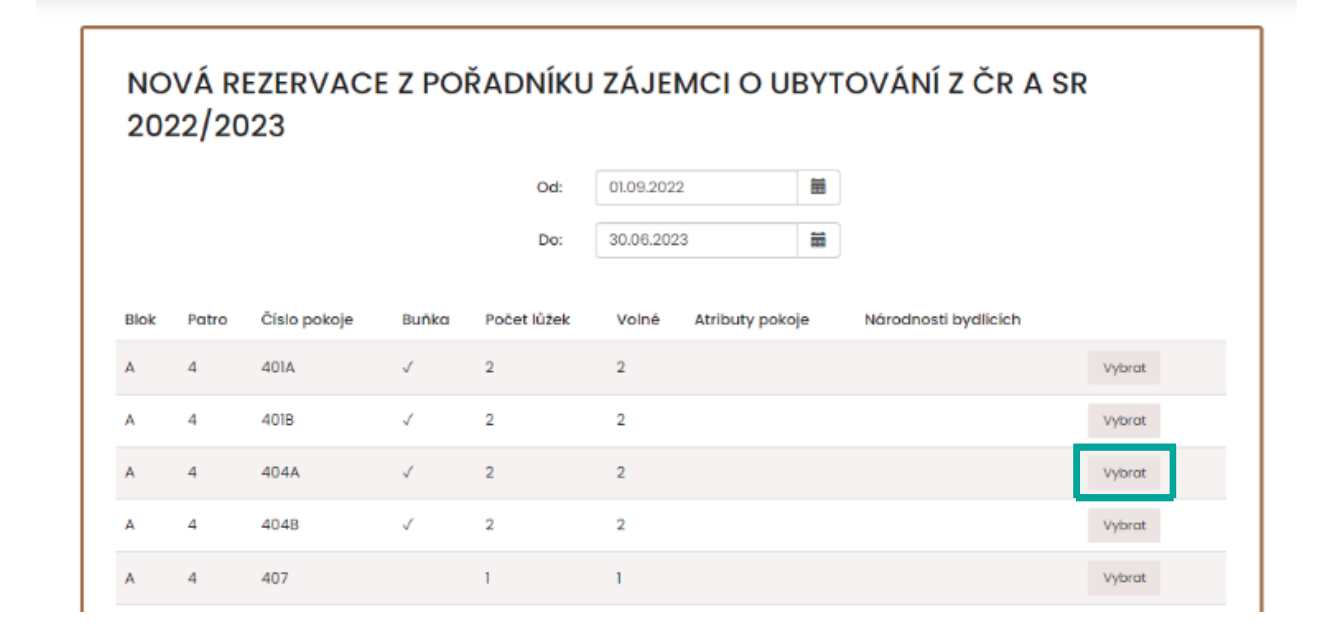

Po výběru pokoje uvidíte rekapitulaci vaší rezervace.

| REKAPITULACE |                |                         |
|--------------|----------------|-------------------------|
|              | Kolej:         | Vysoká škola báňská     |
|              | Blok:          | A                       |
|              | Patro:         | 4                       |
|              | Pokoj:         | 404A                    |
|              | Počet lůžek:   | 2                       |
|              | Buñka:         | Pokoj je součástí buňky |
|              | Lůžek v buňce: | 4                       |
|              | Od:            | 01.09.2022              |
|              | Do:            | 30.06.2023              |
|              | Cena za noc:   | 140 Kč                  |
|              |                |                         |
|              | << ZPĔT        | POTVRDIT                |

Po úspěšném podání žádosti se zobrazí toto okno.

| REZERVACE |                                  |                           |
|-----------|----------------------------------|---------------------------|
|           |                                  |                           |
|           |                                  |                           |
|           | Rezervace byla úspěšně vytvořena |                           |
|           |                                  | ZPĚT NA PŘEHLED UBYTOVÁNÍ |

# 5. Přehled ubytování

Vaší rezervaci uvidíte v sekci Ubytování – přehled ubytování.

| Přehled ubytování<br>Máte rezervaci s nepodepsanou s Zádosti o ubytování (p | nůžete zde. |
|-----------------------------------------------------------------------------|-------------|

| PŘEHLED UBYTOVÁNÍ   |      |       |            |            |           |        |   |
|---------------------|------|-------|------------|------------|-----------|--------|---|
| Kolej               | Blok | Pokoj | Začátek    | Konec      | Stav      | Detail |   |
| Vysoká škola báňská | А    | 404A  | 01.09.2022 | 30.06.2023 | Rezervace | ٩      | 1 |
|                     |      |       |            |            |           |        |   |

## 6. Podpis smlouvy

Jakmile bude vaší žádosti vyhověno, budete moci elektronicky podepsat smlouvu o ubytování.

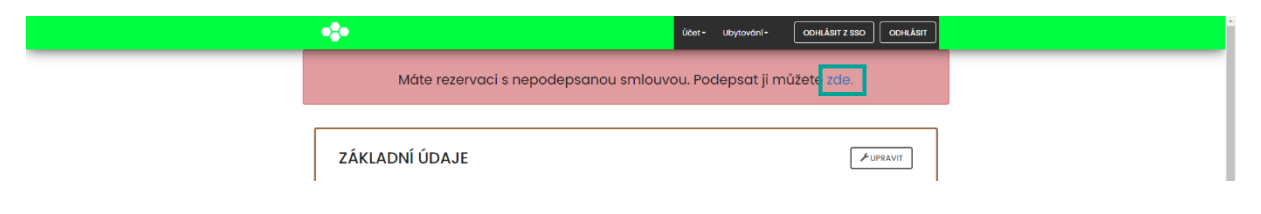

Smlouvu o ubytování lze podepsat po vyplnění všech potřebných základních údajů vč. čísla bankovního účtu.

| •8•                             | Učet - Ubytování - ODHLÁSIT Z SSO ODHLÁSIT    |
|---------------------------------|-----------------------------------------------|
| Máte rezervaci s nepodepsanou s | Zókładní údaje<br>Konta lepsat ji můžete zde. |
| ZÁKLADNÍ ÚDAJE                  | ✓ UPRAVIT                                     |